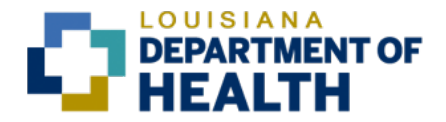

## **INTRODUCTION**

To receive reimbursement for travel expenses paid out-of-pocket during official business travel, a Travel Expense Report must be accurately completed and submitted in LEO under the My Travel tab.

**Travel Expense Reports must be submitted in LEO promptly at the conclusion of each trip.** For routine travel that occurs frequently, to increase efficiency during processing please enter the Expense Report information after each trip and then submit the Expense Report at the end of each month.

Travel Expense Reports are due to the LDH Travel section within 30 days of the trip end date. Therefore, remember to submit your signed travel Expense Reports to your supervisor for review and approval in accordance with your agency's internal deadlines to ensure LDH Travel receives them timely. **Travel Expense Reports must** <u>not</u> be held for months or until the end of the fiscal year for bulk processing. PPM-49 §1503. GENERAL SPECIFICATIONS C. Requests for Reimbursement Agencies shall review travel reimbursements to verify the documentation and complete processing within thirty (30) days of receiving the final reimbursement submission.

Pending trips should be reviewed on regular basis (at least weekly) to ensure accuracy. Review your travel trips that appear in LEO under the "My Travel" tab. If there are trips listed in "In Processing" status, those trips are not completed and additional action is needed. Review the details of each trip that's in "In Processing" status. If the trip is valid, ensure all appropriate documentation is attached then click "Save and Send for Approval". If the trip is not valid, delete the trip. Compliance regarding this matter will assist in ensuring accurate and timely processing of Travel Expense reimbursement payments.

It is important to note that PPM49 travel guidelines are subject to change any time during the year. Therefore, when making travel arrangements and entering Travel Expense Reports, it is critical to refer to the Office of State Travel's webiste for the current Travel Guide, addendums, and updates (<u>https://www.doa.la.gov/pages/osp/travel/TravelPolicy.aspx</u>).

Please note that the Office of State Travel offers a mobile app to assist employees while traveling on official state business: <u>PPM49 App</u>. Use of this app is strongly encouraged, especially for frequent travelers

Follow the procedures noted below to submit a Travel Expense Report in LEO. If you have any travel-related questions, contact the LDH Travel team at <u>LDH Travel@la.gov</u>.

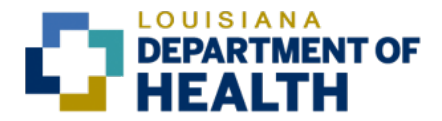

- Note: For full functionality, use Internet Explorer or Chrome browsers
- Login to LEO
- Click the **My Travel** tab
- Click Create New Expense Report

| om   | e LaGov A          | r arones r ersonaliz | a map             |                 |                 |             |                     |        |          | Welcome: SA |
|------|--------------------|----------------------|-------------------|-----------------|-----------------|-------------|---------------------|--------|----------|-------------|
| om   | LaGov A            |                      |                   |                 |                 |             |                     | 4      |          | Welcome. 34 |
|      |                    | ops My Time          | My Info M         | Ay Benefits     | Ny Training     | My Work Tra | vel Admin My Travel |        |          |             |
| rele | r Work Center T    | avel Payments Tro    | ivel Help         |                 |                 |             |                     |        |          |             |
| ave  | I > Traveler Work  | Center               |                   |                 |                 |             |                     |        |          |             |
| Tri  | ine and Expens     |                      | MAN 0026679       | 5)              |                 |             |                     |        |          |             |
|      | ips and Expens     | es (JARAH REH        | WAN, 002007 5     |                 | (0)             |             |                     |        |          |             |
| - 4  | al My Expense Repo | ts (0) Travel Adva   | ince Requests (0) | All Exp/Adv Req | (0)             |             |                     |        |          |             |
|      |                    |                      |                   | 1               |                 |             |                     |        |          |             |
| new. | Tale Number        | Otert Date           | E Change    Copy  | Destination     | ate New Expense | veekiy Endy | Concerning Obstan   | Almut. | 1 Datasa | Attachments |
|      | Thip Number        | Start Date           | End Date          | Destination     |                 | Reimbursmit | Processing Status   | MAIL   | History  | Attachments |
|      |                    |                      |                   |                 |                 |             |                     |        |          |             |
|      |                    |                      |                   |                 |                 |             |                     |        |          |             |
|      |                    |                      |                   |                 |                 |             |                     |        |          |             |
|      |                    |                      |                   |                 |                 |             |                     |        |          |             |
|      |                    |                      |                   |                 |                 |             |                     |        |          |             |
|      |                    |                      |                   |                 |                 |             |                     |        |          |             |
|      |                    |                      |                   |                 |                 |             |                     |        |          |             |
|      |                    |                      |                   |                 |                 |             |                     |        |          |             |
|      |                    |                      |                   |                 |                 |             |                     |        |          |             |
|      |                    |                      |                   |                 |                 |             |                     |        |          |             |
|      |                    |                      |                   |                 |                 |             |                     |        |          |             |
|      |                    |                      |                   |                 |                 |             |                     |        |          |             |
|      |                    |                      |                   |                 |                 |             |                     |        |          |             |
|      |                    |                      |                   |                 |                 |             |                     |        |          |             |

- Schema Selection field should default to Domestic Trip (do not change)
- Click **Start**

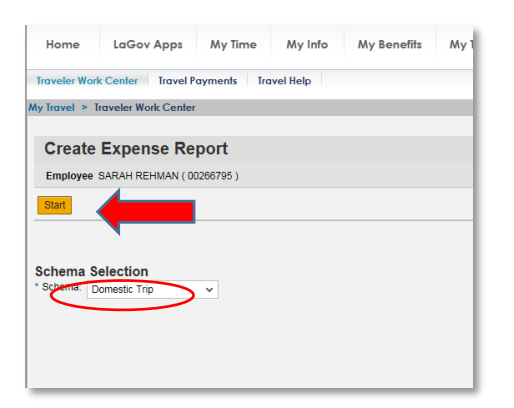

You are now ready to begin the Travel Expense (TE) report data entry

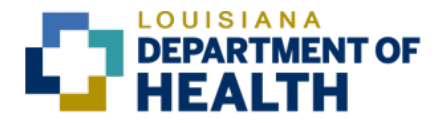

## **GENERAL DATA (STEP 1)**

| Change Expense Report                    | ( 24403 )            |                       |
|------------------------------------------|----------------------|-----------------------|
| General Data Enter Receipts              | 3<br>Review and Send | 4 – – – – – Completed |
| Employee JASON FOWLER ( 00220001 )       | Schema Domestic      | Ггір                  |
| Previous Step     Enter Receipts      Sa | ave Draft            |                       |

### **General Data**

- **Start Date**: must be the first day of actual travel and time of departure
- End Date: must be the last day of actual travel and time travel was completed travel
- **Posting Date**: Do not edit; will display the current date upon start of TE Report and will be equivalent to the last TE revision date/the date sent for approval.

| General Data |               |            |          |
|--------------|---------------|------------|----------|
|              | * Start Date: | 04/19/2020 | 12:00 AM |
|              | End Date:     | 04/25/2020 | 12:00 PM |
|              | Posting Date: | 04/26/2020 |          |
|              |               |            | _        |

### **Destination**

#### • **Trip Country**: United States

Trip Region: New region codes are now 5 digits. Ex: "LA/BR" for Baton Rouge, LA

- State Abbreviation Found on the GSA website
- /
- Two digits for the city or location of travel
- The system defaults to Baton Rouge LA/BR. To change the region, remove LA/BR and type the new code if known.

| Trip Country: | United States | ~ | Trip Region: | LA/BR | 📮 Baton Rouge, LA |  |
|---------------|---------------|---|--------------|-------|-------------------|--|
| Destination:  |               |   | C            |       | <b>N</b>          |  |

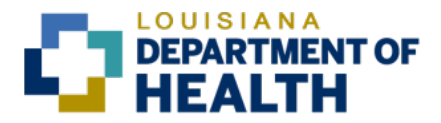

• If desired location is not known type LA/\* for all LA available trip regions.

| Hide Advanced Search       Result <= 500 items                                                                                                    |   |                       |      | Select: T   | rip Region 🛛                             | ×  |
|----------------------------------------------------------------------------------------------------|---|-----------------------|------|-------------|------------------------------------------|----|
| Trip Country/Group:       US (S)       Country/Group/Region:       LA/* (S)         Items (3)       Trip Country       Trip Region       Country         US       LA/AL       Alexandria, LA         US       LA/BR       Baton Rouge, LA |   |                       |      |             | Hide Advanced Search Result <= 500 items | Go |
| Name of Trip Country:     Image: Country       Items (3)       Trip Country     Trip Region       US     LA/AL       US     LA/BR       Baton Rouge, LA                                                                                   |   | Trip Country/Group:   | US 🛞 | G           | Country/Group/Region: LA/* 🛞             | 9  |
| Items (3)       Trip Country     Trip Region     Country       US     LA/AL     Alexandria, LA       US     LA/BR     Baton Rouge, LA                                                                                                    | 1 | Name of Trip Country: |      | C           |                                          |    |
| Trip Country     Trip Region     Country       US     LA/AL     Alexandria, LA       US     LA/BR     Baton Rouge, LA                                                                                                    | l | tems (3)              |      |             |                                          |    |
| O         US         LA/AL         Alexandria, LA           O         US         LA/BR         Baton Rouge, LA                                                                                                    |   | Trip Country          |      | Trip Region | Country                                  |    |
| O US LA/BR Baton Rouge, LA                                                                                                    | 0 | US                    |      | LA/AL       | Alexandria, LA                           |    |
|                                                                                                    | 0 | US                    |      | LA/BR       | Baton Rouge, LA                          |    |
| US LA/NO New Orleans, LA                                                                                                    | 0 | US                    |      | LA/NO       | New Orleans, LA                          |    |

When traveling to a destination not listed on the GSA website, the standard rate should be used. Use Regions Code YY/CS for the GSA standard rate and the actual location should be typed into the Destination field.

| Destination              |                                                             |                               |
|--------------------------|-------------------------------------------------------------|-------------------------------|
| Trip Country:            | United States V Trip Region: YY/CS COnus, Standard Rate, YY |                               |
| Destination:             | C C                                                         |                               |
| Additional Destinations: | No destinations entered                                     | Enter Additional Destinations |

- **Destination**: Free text field that allows you to enter additional information regarding your destination.
- **Additional Destination**: For travel to more than one region in Louisiana, enter "Louisiana" in this field. This field is optional.

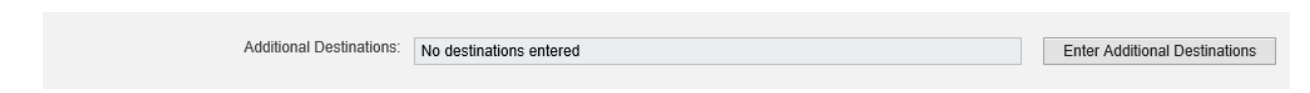

### **Additional Information**

- **Trip Type, Co.-specific:** This is the object code that will be assigned to trip. Select one of the following Trip Types (do not select any other Trip Types):
  - GRANT/PROJECT if coded to Object Code 562XXXX
  - FIELD TRAVEL if coded to Object Codes 5210020 (in state) or 5210060 (out of state)
  - CONFERENCES if coded to Object Codes 5210015 (in state) or 5210055 (out of state)

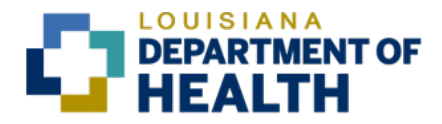

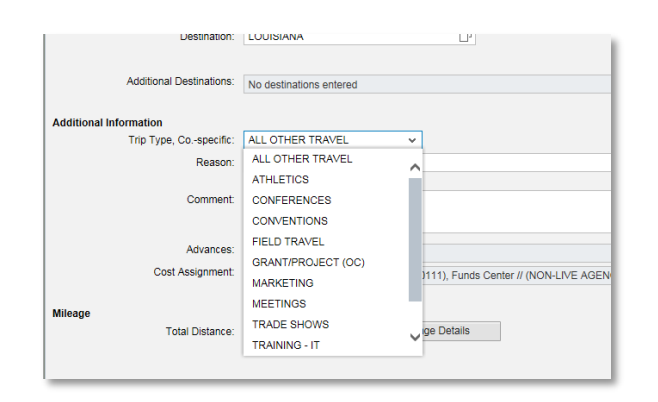

- **Reason:** Free text field. Enter additional information to further support request, if desired
- **Comment:** Free text field. Enter additional information to further support any request included in TE report (e.g. notes regarding exemptions/exceptions to support any expenses; pyshcial address of location traveled; notes regarding uniques circumstances to support any expenses or documentaton uploaded)
- **Advances:** Skip this field (does not apply to LDH)
- Cost Assignment: This field is where the LaGov Cost Center, Organization Number, and Reporting Category codes can be reviewed or changed if necessary. Click Change Cost Assignment to review coding (see second screen print below for details of Change Cost Assignment field).

| Additional Information |                                                                         |                        |
|------------------------|-------------------------------------------------------------------------|------------------------|
| Trip Type, Cospecific: | ALL OTHER TRAVEL                                                        |                        |
| Reason:                | <u>ل</u>                                                                |                        |
|                        |                                                                         |                        |
| Comment:               |                                                                         |                        |
|                        |                                                                         |                        |
|                        |                                                                         |                        |
| Advances:              | 0.00 American Dollar                                                    | Enter Advances         |
| Cost Assignment:       | 100.00 % Cost Center 3070111 (PAYMENT MANAGEMENT), Funds Center // (NON | Change Cost Assignment |
|                        |                                                                         |                        |

Change Cost Assignment Field Details (the following required fields will populate with data):

- Business Area- 3-digit Agency Number (e.g. 326)
- Cost Center Required field; 10-digit Agency Number (e.g. 326) plus 7-digit (e.g. 3262108003)
- **Order** Optional field; 10- characters (e.g. LDHMH0000001)
- WBS Element Optional field; 13-digit and/or character plus 3-digit agency number (e.g.U326517199.326)
- Funds Center Required field; 10-digit Agency Number (e.g. 326) plus 7-digits code (e.g. 3262108003)
- Fund Required field; 10-digit Agency Number (e.g. 326) plus 7- digits and/or character (e.g. 326000000 or 326000060E) Hint: Fund codes with 60E is Federal Funds that may require a Grant number to be added to allocation.
- Functional Area Not\_Relevant

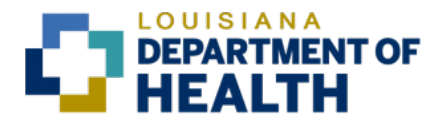

• **Grant** – Optional field; 8 to 12- (letters and/or numbers) Letter plus agency number, assigned grant number, and often grant fiscal year (e.g. (Allocation Element A3268000 or Grant U3265171.0723)

| С  | ost Assignment fo | r Trip        |                         |            |                 |       |                      |
|----|-------------------|---------------|-------------------------|------------|-----------------|-------|----------------------|
| Ne | ew Entry Check    | Delete        |                         |            |                 |       |                      |
| 5  | Cost Assign (%)   | Company C     | Business Area           | Ac         | counting Object | Acc   | ounting Object Value |
| ✓  | 100               | 0.00 LAGOV    | OFFICE OF PUBLIC HEALTH | $\sim$ All | l ·             | / 326 | 2108003/3262108003/  |
|    |                   |               |                         |            |                 |       |                      |
|    | Cost Center:      | 3262108003    | C                       |            |                 |       |                      |
|    | Order:            |               | C                       |            |                 |       |                      |
|    | WBS Element:      |               | C                       |            |                 |       |                      |
|    | Funds Center:     | 3262108003    | C REG 3 OFF / TECH      | E Fund:    | 326000000       | C     | GF OPH 326           |
|    | Functional Area:  | NOT_RELEVANT  | P NOT_RELEVANT          | Grant:     | NOT RELEVANT    | G     | NOT RELEVANT         |
|    | Accept Accept     | and New Entry | Check Delete            |            |                 |       |                      |

 If more than one line of coding is needed for split coding/cost assignment, proceed to next step (Entering Multiple Lines of Coding); otherwise <u>select Accept</u> then <u>select Accept again</u> to return to main page.

### Entering Multiple Lines of Coding (Split Cost Assignment)

Split Cost Assignment is not required for everyone (verify coding with supervisor, if needed). When adding multiple lines of coding, click "Accept and New Entry" to bring up the next line of coding to be entered.

| С | ost Assignment for F                                                                                                    | Receipt                                              |                                                                                              |                                                       |                         |
|---|----------------------------------------------------------------------------------------------------|------------------------------------------------------|----------------------------------------------------------------------------------------------|-------------------------------------------------------|-------------------------|
| N | ew Entry Check De                                                                                                    | elete                                                |                                                                                              |                                                       |                         |
| Ð | Cost Assign (%)                                                                                                    | Company C                                            | Business Area                                                                                | Accounting Object                                     | Accounting Object Value |
|   | 24.99                                                                                                    | 9 LAGOV                                              | HEALTH & HOSP OFF OF $\lor$                                                                  | All 🗸                                                 | 3071050703/3071050703/  |
|   | 50.00                                                                                                    | 0 LAGOV                                              | HEALTH & HOSP OFF OF $\lor$                                                                  | All 🗸                                                 | 3071050703/3071050703/  |
| ✓ | 25.02                                                                                                    | 1 LAGOV                                              | HEALTH & HOSP OFF OF $$                                                                      | All $\checkmark$                                      | 3071050703/3071050703/  |
|   | Cost Center:       30         Order:       90         WBS Element:       90         Funds Center:       30         Functional Area:       No         Accept       Accept and | 071050703<br>071050703<br>0T RELEVANT<br>d New Entry | C 307 LDH PAY MGMT<br>C<br>307 LDH PAY MGM<br>Fu<br>GF<br>C NOT_RELEVANT Gra<br>Check Delete | nd: 3070000000<br>OFF OF SEC 307<br>ant: NOT RELEVANT | 다<br>NOT RELEVANT       |

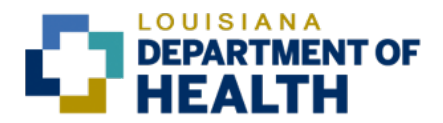

To calculate the percentage to assign each line of coding, use the amount allocated to each unique cost assignment, and divide that amount by the total trip reimbursement amount. This will give you the percentage to place in the first field [Cost Assign (%)]. See example below.

e.g. Total amount to be reimbursed for trip: \$170.94 (see screen print above)

- First line of cost assignment for amount: \$42.73 of total only 24.99% of total cost assigned (\$42.73 divided by total \$170.94= 24.99%)
  - Second line of cost assignment for amount: \$85.47 of total only 50% of total cost assigned (\$85.47 divided by total \$170.94= 50%)
  - Third line of cost assignment for amount: \$42.74 of total only 25% of total cost assigned (\$42.74 divided by total \$170.94= 25.01%)

After all coding is finished <u>click check</u> to see if coding is acceptable, if no errors, <u>click Accept</u> then <u>click Accept again</u> to return to the previous page.

### <u>Mileage</u>

This step is only required if mileage reimbursement is being requested. If there is no mileage to enter, proceed to the next section to Enter Receipts.

• Click Enter Mileage Details

| Mileage         | Total Distance:  | 0 mile     | Enter Mileage Details |  |
|-----------------|------------------|------------|-----------------------|--|
| < Previous Step | Enter Receipts > | Save Draft |                       |  |

- Only the fields circled in red in the screen print below need to be completed (click on each field to edit). The other fields will auto populate from data entered on the first screen.
- <u>Date</u>: Enter actual date driven
- <u>Miles Driven</u>: Enter actual mileage up to 99 miles per day; enter whole numbers only (number of miles must agree to odometer readings/MapQuest support)
- <u>Start Location</u>: Enter actual physical address of starting location (actual physical address)
- <u>End Location</u>: Enter actual physical address of ending location (actual physical address) Reminder: It is the lesser of the two of official domicile <u>or</u> starting location to destination.

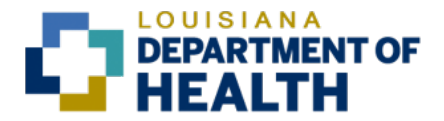

• <u>Comment</u>: Enter Beginning and Ending odometer readings, and list all points visited (MapQuest navigation can be uploaded in lieu of listing all points visited)

| Tota | l Distance Driven:   | 50 mile                                            |                                                         |                 |
|------|----------------------|----------------------------------------------------|---------------------------------------------------------|-----------------|
| Μ    | lileage Details      |                                                    |                                                         |                 |
| Ne   | ew Entry Copy Delet  | e                                                  |                                                         |                 |
|      | Date                 | Miles Driven                                       | Start Location                                          | End Location    |
| ۲    | 11/27/2022           |                                                    | 50 Baton Rouge, La                                      | Baton Rouge, La |
|      | Trip Country         | y: United States                                   | ✓ Trip Region: LA/BR []                                 | Baton Rouge, LA |
|      | Trip Type, Cospecifi | C: ALL OTHER TRAVEL                                | $\sim$                                                  |                 |
|      | Vehicle Typ          | e: Private Car (Field Trav                         | el) 🗸                                                   |                 |
|      | Vehicle Make/Mode    | t:                                                 | C License Plate:                                        | C               |
|      | Commen               | t: beg odometer 1001 - e<br>628 N. 4th Street BTR, | nd odometer 1051<br>LA - to 222 Chase Lane, Zachary, LA |                 |
|      | Accept Accept and    | New Entry Change C                                 | ost Assignment Copy Delete                              |                 |

- <u>If mileage is being entered for one day only</u>, click "Accept", then click "Accept" again to return to the previous page.
- <u>If mileage is being entered for multiple days</u>, click "Accept and New Entry". Update the date accordingly and repeat the steps noted above until all mileage dates are entered.
- Once all mileage is entered, click "Accept", then click "Accept" again to return to the previous page.
- Click **Save Draft** after each entry to prevent data loss

Fiscal year 2023 trips prior to 10/01/2022 (07/01/2022 through 09/30/2022) the previous 3 digit region codes should be used. (Ex. Baton Rouge "LA6")

### You are now ready to proceed to the next step, Entering Receipts.

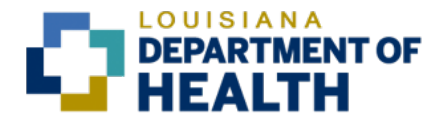

## ENTERING RECEIPTS (STEP 2)

| <b>∢Back</b> Forv                                     | rard ⊨ History Favorite | es Personalize Help |                           |                    |              |             |               |            |  |  |
|-------------------------------------------------------|-------------------------|---------------------|---------------------------|--------------------|--------------|-------------|---------------|------------|--|--|
| Home                                                  | LaGov Apps              | My Time My          | Info My Benefits          | My Training        | My Work      | Travel Admi | in My Trav    | rel        |  |  |
| fraveler Wor                                          | k Center Travel Pay     | ments Travel He     | p                         |                    |              |             |               |            |  |  |
| ravel > 1                                             | raveler Work Center     |                     |                           |                    |              |             |               |            |  |  |
| General Data Inter Receipts Review and Send Completed |                         |                     |                           |                    |              |             |               |            |  |  |
| Employee                                              | SARAH REHMAN ( 0026     | 6795) Schema D      | omestic Trip Start Date ( | 1/01/2018 End Date | e 01/20/2018 |             |               |            |  |  |
| Previous S                                            | tep Review > Si         | ave Draft           |                           |                    |              |             |               |            |  |  |
| eceipts i                                             | n This Expense R        | eport               |                           |                    |              |             |               |            |  |  |
| n 9                                                   | Status Expense Type     | Receipt Amount      | Receipt Currency          | Receipt D          | ate          | Amount Le   | ocal Currency | Short Info |  |  |
|                                                       |                         |                     |                           |                    |              |             |               |            |  |  |
|                                                       |                         |                     |                           |                    |              |             |               |            |  |  |

All requested reimbursements must be listed in the **Enter Receipts** section. <u>Only include</u> <u>expenses that were paid directly by traveler</u>; do not include expenses that were paid with the CBA travel card (e.g. lodging, airfare, registration, vehicle rental)

- Click New Entry
- Click the drop-down arrow in the **Expense Type** field

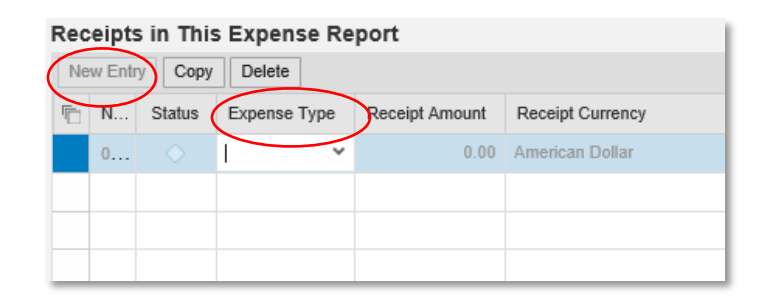

• Select the appropriate Expense Type from the menu options

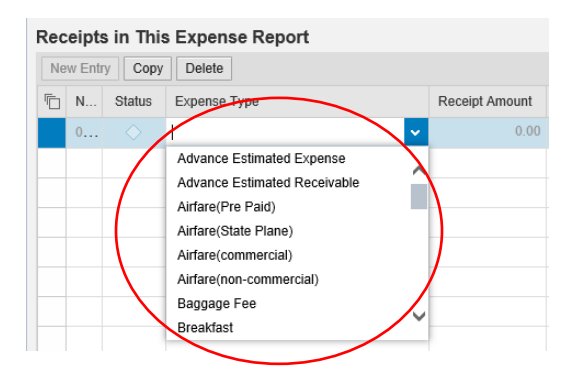

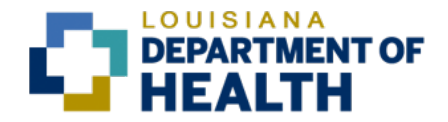

- Enter the expense details
  - Expenses must be entered with correct amounts per current PPM49 tier rates per Region
  - Expenses must be listed with correct dates for each item (based on trip details per supporting documentation)
  - Click "Accept and New Entry" to enter multiple expenses (update details accordingly until all are entered)

| ipts in Tl | This Exp     | ense Report     |                 |                  |                        |              |        |                   |            |               |                  |
|------------|--------------|-----------------|-----------------|------------------|------------------------|--------------|--------|-------------------|------------|---------------|------------------|
| Entry Co   | opy Del      | ete             |                 |                  |                        |              |        |                   |            |               |                  |
| N Status   | us Expe      | nse Type        |                 | Receipt Amount   | Receipt Currency       | Receipt Date | Amount | Local Currency    | Short Info | Paper Receipt | Origin           |
| 0          | Break        | fast            | ~               | 9.00             | American Dollar 🛛 🗸    | 10/15/2019   | 0.0    | 0 American Dollar |            |               | Entered Manually |
|            |              | No. of Lunches: | No. o           | f Dinners:       |                        |              |        |                   |            |               |                  |
| F          | TripType.    | USE TRIP TYPE   |                 |                  | ~                      |              |        |                   |            |               |                  |
| D          | Description  |                 |                 |                  | đ                      |              |        |                   |            |               |                  |
|            | Location     |                 |                 |                  | ď                      |              |        |                   |            |               |                  |
| * Trip     | rip Country: | United States   | ~               | Trip Region: LA  | Baton Rouge, Louisiana |              |        |                   |            |               |                  |
| Pa         | Participants |                 |                 |                  | Enter Participants     |              |        |                   |            |               |                  |
| No. of Er  | Employees:   | No. of          | Guests:         |                  |                        |              |        |                   |            |               |                  |
| (          | Comment:     |                 |                 |                  |                        |              |        |                   |            |               |                  |
|            |              |                 |                 |                  |                        |              |        |                   |            |               |                  |
| Accept     | Accept       | and New Entry   | Change Cost Ass | ignment Enter It | emization Check Copy D | elete        |        |                   |            |               |                  |
|            |              |                 |                 |                  |                        |              |        |                   |            |               |                  |

### Expense Type Notes:

- <u>Fuel</u>: list the amount of the fuel receipt and ensure dates on receipt entry agree to uploaded receipts (check Paper Receipt box to indicate the receipt is attached)
   <u>Meals</u>: Starting 10/01/2022 the Office of State Travel transitioned to GSA Rates which requires new **GSA** expense types:
- **Per Diem Full Day =** Total Per Diem allowed (the full daily meals and incidentals amount received for a sing calendar day of travel when that day is neither the first nor last day of overnight travel)
- **Per Diem First Day =** 75% Per Diem allowed (amount received on the first day of overnight travel and equal 75% of total Per Diem)
- **Per Diem Last Day =** 75% Per Diem allowed (amount received on the last day of overnight travel and equals 75% of total Per Diem)
- First/Last Day Reduced Rate = 75% Per Diem allowed, minus meals provided
- Incidentals = \$5 per day (Fees and tips given to porters, baggage carriers, hotel staff, and staff on ships) Incidentals are included in Per Diem Expenses
- Attach hotel receipts when claiming meal reimbursements (CBA travel card pays for hotel lodging; however, the hotel receipt is required for proof of overnight stay).

• Travel-Traveler attends a conference in Atlanta, GA with travel dates 12/01/22-12/04/22 **Per Diem – First Day** – 12/01/22. The rate is populated for you @ 75% of the Total Per Diem

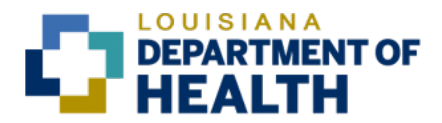

| Re | ceipts in Thi | is Expen  | se Report     |          |            |          |                |            |        |              |        |                 |            |               |                  |
|----|---------------|-----------|---------------|----------|------------|----------|----------------|------------|--------|--------------|--------|-----------------|------------|---------------|------------------|
| Ne | w Entry Cop   | Delet     | te            |          |            |          |                |            |        |              |        |                 |            |               |                  |
| -  | No. Status    | Expense   | Туре          |          | Receipt A  | Amount F | Receipt Currer | су         |        | Receipt Date | Amount | Local Currency  | Short Info | Paper Receipt | Origin           |
|    | 001           | Per Dier  | n – First Day | ~        | /          | 55.50 A  | American Dolla | ar         | $\sim$ | 12/01/2022   | 0.00   | American Dollar |            |               | Entered Manually |
|    | Fro           | om Date:  | 12/01/2022    | To Date: | 12/04/2022 |          |                |            |        |              |        |                 |            |               |                  |
|    | TripType En   | terprise: | USE TRIP TYPE |          |            |          |                | $\sim$     |        |              |        |                 |            |               |                  |
|    | Des           | cription: |               |          |            |          |                | C          |        |              |        |                 |            |               |                  |
|    | L             | ocation:  |               |          |            |          |                | C          |        |              |        |                 |            |               |                  |
|    | * Trip        | Country:  | United States |          | $\sim$     | Trip Reg | ion: GA/AT     | 🕒 Atlanta, | GA     |              |        |                 |            |               |                  |
|    |               |           |               |          |            |          |                |            | - ·    | B (1) (1)    |        |                 |            |               |                  |

#### • **Per Diem – Full Day** – 12/02/22. The full rate is populated for you.

| Receip | ots in Thi | is Expens | se Report         |        |              |          |              |            |        |              |        |                 |            |               |                  |
|--------|------------|-----------|-------------------|--------|--------------|----------|--------------|------------|--------|--------------|--------|-----------------|------------|---------------|------------------|
| New En | try Cop    | Delet     | e                 |        |              |          |              |            |        |              |        |                 |            |               |                  |
| No.    | Status     | Expense   | Туре              |        | Receipt Amou | int Rece | ipt Currency |            |        | Receipt Date | Amount | Local Currency  | Short Info | Paper Receipt | Origin           |
| 001    |            | Per Diem  | n – First Day     |        | 55           | 50 Ame   | ican Dollar  |            |        | 12/01/2022   | 55.50  | American Dollar |            |               | Entered Manually |
| 002    |            | Per Diem  | n — Full Day      | $\sim$ | 74           | 00 Ame   | ican Dollar  |            | $\sim$ | 12/02/2022   | 74.00  | American Dollar |            |               | Entered Manually |
|        | Fro        | om Date:  | 12/01/2022 To Dat | e: 1   | 2/04/2022    |          |              |            |        |              |        |                 |            |               |                  |
| Tri    | pType En   | terprise: | USE TRIP TYPE     |        |              |          |              | $\sim$     |        |              |        |                 |            |               |                  |
|        | Des        | cription: |                   |        |              |          |              | 0          |        |              |        |                 |            |               |                  |
|        | L          | ocation:  |                   |        |              |          |              | C          |        |              |        |                 |            |               |                  |
|        | * Trip (   | Country:  | United States     |        | V Trij       | Region:  | GA/AT [      | Atlanta, C | λÂ     |              |        |                 |            |               |                  |

Meal Expense Types can still be used if a meal was provided at a conference and needs to be excluded. In this scenario you will need to also enter new expense type **Incidentals** for 12/03/22

| ots in Th                          | is Expen                                                                             | se Report                                                                                                    |                                                                                                    |                                                                                                    |                                                                                                    |                                                                                                    |                                                                                                    |                                                                                                    |                                                                                                    |                                                                                                    |  |
|------------------------------------|--------------------------------------------------------------------------------------|----------------------------------------------------------------------------------------------------|----------------------------------------------------------------------------------------------------|----------------------------------------------------------------------------------------------------|----------------------------------------------------------------------------------------------------|----------------------------------------------------------------------------------------------------|----------------------------------------------------------------------------------------------------|----------------------------------------------------------------------------------------------------|----------------------------------------------------------------------------------------------------|----------------------------------------------------------------------------------------------------|--|
| try Cop                            | Delet                                                                                | te                                                                                                    |                                                                                                    |                                                                                                    |                                                                                                    |                                                                                                    |                                                                                                    |                                                                                                    |                                                                                                    |                                                                                                    |  |
| Status                             | Expense                                                                              | Туре                                                                                                    | Receipt Amount                                                                                                    | Receipt Currency                                                                                                    | Receipt Date                                                                                                    | Amount                                                                                                    | Local Currency                                                                                                    | Short Info                                                                                                    | Paper Receipt                                                                                                    | Origin                                                                                                    |  |
|                                    | Per Dier                                                                             | m – First Day                                                                                                    | 55.50                                                                                                    | American Dollar                                                                                                    | 12/01/2022                                                                                                    | 55.50                                                                                                    | American Dollar                                                                                                    |                                                                                                    |                                                                                                    | Entered Manually                                                                                                    |  |
|                                    | Per Dier                                                                             | n – Full Day                                                                                                    | 74.00                                                                                                    | American Dollar                                                                                                    | 12/02/2022                                                                                                    | 74.00                                                                                                    | American Dollar                                                                                                    |                                                                                                    |                                                                                                    | Entered Manually                                                                                                    |  |
|                                    | Breakfas                                                                             | st                                                                                                    | 17.00                                                                                                    | American Dollar                                                                                                    | 12/03/2022                                                                                                    | 17.00                                                                                                    | American Dollar                                                                                                    |                                                                                                    |                                                                                                    | Entered Manually                                                                                                    |  |
|                                    | Lunch                                                                                |                                                                                                    | 18.00                                                                                                    | American Dollar                                                                                                    | 12/03/2022                                                                                                    | 18.00                                                                                                    | American Dollar                                                                                                    |                                                                                                    |                                                                                                    | Entered Manually                                                                                                    |  |
|                                    | Dinner                                                                               |                                                                                                    | 34.00                                                                                                    | American Dollar                                                                                                    | 12/03/2022                                                                                                    | 34.00                                                                                                    | American Dollar                                                                                                    |                                                                                                    |                                                                                                    | Entered Manually                                                                                                    |  |
| •                                  | Incident                                                                             | als 🗸 🗸                                                                                                    | 5.00                                                                                                    | American Dollar 🛛 🗸 🗸                                                                                                    | 12/03/2022                                                                                                    | 5.00                                                                                                    | American Dollar                                                                                                    |                                                                                                    |                                                                                                    | Entered Manually                                                                                                    |  |
| Fro                                | om Date:                                                                             | 12/01/2022 To Date: 1                                                                                                    | 2/04/2022                                                                                                    |                                                                                                    |                                                                                                    |                                                                                                    |                                                                                                    |                                                                                                    |                                                                                                    |                                                                                                    |  |
| TripType Enterprise: USE TRIP TYPE |                                                                                      |                                                                                                    |                                                                                                    |                                                                                                    |                                                                                                    |                                                                                                    |                                                                                                    |                                                                                                    |                                                                                                    |                                                                                                    |  |
| Description:                       |                                                                                      |                                                                                                    |                                                                                                    |                                                                                                    |                                                                                                    |                                                                                                    |                                                                                                    |                                                                                                    |                                                                                                    |                                                                                                    |  |
| L                                  | Location:                                                                            |                                                                                                    |                                                                                                    | 0                                                                                                    |                                                                                                    |                                                                                                    |                                                                                                    |                                                                                                    |                                                                                                    |                                                                                                    |  |
| * Trip                             | Country:                                                                             | United States                                                                                                    | ✓ Trip Re                                                                                                    | egion: GA/AT 🕒 Atlanta, GA                                                                                                    |                                                                                                    |                                                                                                    |                                                                                                    |                                                                                                    |                                                                                                    |                                                                                                    |  |
|                                    | pts in Th<br>ttry Cop<br>Status<br>Status<br>From<br>ipType Er<br>Des<br>I<br>* Trip | hts in This Expense<br>try Copy Dele<br>Status Expense<br>Per Dier<br>Per Dier<br>Breakfa<br>Lunch<br>Lunch<br>From Date:<br>Description:<br>Location:<br>* Trip Country: | pts in This Expense Report<br>try Copy Delete<br>Status Expense Type<br>Per Diem – First Day<br>Per Diem – Full Day<br>Breakfast<br>Lunch<br>Dinner<br>Incidentals<br>From Date: 12/01/2022 To Date: 1<br>USE TRIP TYPE<br>Description:<br>Location:<br>* Trip Country: United States | pts in This Expense Report try Copy Delete Status Expense Type Receipt Amount Per Diem – First Day 55.50 Per Diem – Full Day 74.00 Breakfast 17.00 Lunch 18.00 Dinner 34.00 Linch 12/01/2022 To Date: 12/04/2022 Introdection: From Date: 12/01/2022 To Date: 12/04/2022 Introdection: Vertice Contine: * Trip Country: United States v Trip Re | pts in This Expense Report try Copy Delete  Status Expense Type Receipt Amount Receipt Currency  Per Diem – First Day 55.50 American Dollar  Per Diem – Full Day 74.00 American Dollar  Breakfast 17.00 American Dollar  Lunch 18.00 American Dollar  Lunch 34.00 American Dollar  Incidentals 500 American Dollar  From Date: 12/01/2022 To Date: 12/04/2022  From Date: 12/01/2022 To Date: 12/04/2022  To Date: 12/04/2022  To Date: 12/04/2022  To Date: 12/04/2022  To Date: 12/04/2022 | pts in This Expense Report try Copy Delete  Status Expense Type Receipt Amount Receipt Currency Receipt Date  Per Diem – First Day 55.50 American Dollar 12/01/2022  Per Diem – Full Day 74.00 American Dollar 12/03/2022  Lunch 18.00 American Dollar 12/03/2022 Lunch 34.00 American Dollar 12/03/2022 Lunch 34.00 American Dollar 12/03/2022  From Date: 12/01/2022 To Date: 12/04/2022  From Date: 12/01/2022 To Date: 12/04/2022  From Date: 12/04/2022 From Date: 12/04/2022 From Date: 12/04/202 From Date: 12/04/202 From From Date: 12/04/202 From From From From | pts in This Expense Report try Copy Delete  Status Expense Type Receipt Amount Receipt Currency Receipt Date Amount Per Diem – First Day 75.5.0 American Dollar 12/01/2022 55.50 Per Diem – Full Day 74.00 American Dollar 12/02/2022 74.00 Breakfast 17.00 American Dollar 12/03/2022 17.00 Lunch 18.00 American Dollar 12/03/2022 18.00 Dinner 33.00 American Dollar 12/03/2022 34.00 Dinner 33.00 American Dollar 12/03/2022 36.00 From Date: 12/01/2022 To Date: 12/04/2022 From Date: 12/01/2022 To Date: 12/04/2022 To Date: 12/04/2022 | pts in This Expense Report  try Copy Delete  Status Expense Type Receipt Amount Receipt Currency Receipt Date Amount Local Currency  Per Diem – First Day 55.5 American Dollar 12/01/2022 55.50 American Dollar Per Diem – Full Day 74.00 American Dollar 12/03/2022 74.00 American Dollar Breakfast 17.00 American Dollar 12/03/2022 17.00 American Dollar Lunch 18.00 American Dollar 12/03/2022 18.00 American Dollar Lunch 34.00 American Dollar 12/03/2022 34.00 American Dollar Dinner 34.00 American Dollar 22/03/2022 35.00 American Dollar From Date: 12/01/2022 To Date: 12/04/2022 From Date: 12/01/2022 To Date: 12/04/2022 To Date: 12/04/2022 Tr Decription: Correct Correct Cor | pts in This Expense Report  try Copy Delete  tatus Expense Type Receipt Amount Receipt Currency Receipt Date Amount Local Currency Short Info  Per Diem – First Day 55.50 American Dollar 12/01/2022 55.50 American Dollar Per Diem – Full Day 74.00 American Dollar 12/02/2022 74.00 American Dollar Breakfast 17.00 American Dollar 12/03/2022 17.00 American Dollar Lunch 18.00 American Dollar 12/03/2022 18.00 American Dollar Dinner 34.00 American Dollar 12/03/2022 34.00 American Dollar Dinner 34.00 American Dollar 12/03/2022 34.00 American Dollar From Date: 12/01/2022 To Date: 12/04/2022 | pts in This Expense Report  try Copy Delete  Status Expense Type Receipt Amount Receipt Currency Receipt Date Amount Local Currency Short Info Paper Receipt Per Diem - First Day 75.5.0 American Dollar 12/02/2022 75.50 American Dollar  Per Diem - Full Day 74.00 American Dollar 12/02/2022 74.00 American Dollar  Per Diem - Full Day 74.00 American Dollar 12/02/2022 74.00 American Dollar  Per Diem - Full Day 74.00 American Dollar 12/02/2022 74.00 American Dollar  Per Diem - Full Day 74.00 American Dollar 12/02/2022 74.00 American Dollar  Per Diem - Full Day 74.00 American Dollar 12/02/2022 74.00 American Dollar  Per Diem - Full Day 74.00 American Dollar 12/02/2022 74.00 American Dollar  Per Diem - Full Day 74.00 American Dollar 12/03/2022 74.00 American Dollar  Per Diem - Full Day 74.00 American Dollar 12/03/2022 74.00 American Dollar  Per Diem - Full Day 74.00 American Dollar 12/03/2022 74.00 American Dollar  Per Diem - Full Day 74.00 American Dollar 12/03/2022 74.00 American Dollar  Per Diem - Full Day 74.00 American Dollar 12/03/2022 74.00 American Dollar  Per Diem - Full Day 74.00 American Dollar 12/03/2022 74.00 American Dollar  Per Diem - Full Day 74.00 American Dollar 12/03/2022 74.00 American Dollar  Per Diem - Full Day 74.00 American Dollar 12/03/2022 74.00 American Dollar  Per Diem - Full Day 74.00 American Dollar 12/03/2022 74.00 American Dollar  Per Diem - Full Day 74.00 American Dollar  Per Diem - Full Day 74.00 American Dollar  Per Diem - Full Day 74.00 American Dollar  Per Diem - Full Day 74.00 American Dollar  Per Diem - Full Per Per Per Per Per Per Per Per Per Per |  |

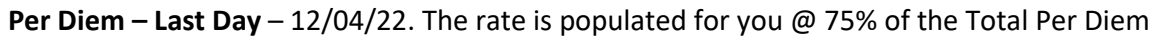

| Rece  | eipts in Th      | his Expense Report                                           |                |                             |              |        |                 |            |               |                  |
|-------|------------------|--------------------------------------------------------------|----------------|-----------------------------|--------------|--------|-----------------|------------|---------------|------------------|
| New I | Entry Co         | Delete                                                       |                |                             |              |        |                 |            |               |                  |
| No    | . Status         | Expense Type                                                 | Receipt Amount | Receipt Currency            | Receipt Date | Amount | Local Currency  | Short Info | Paper Receipt | Origin           |
| 00    | 1 🔳              | Per Diem – First Day                                         | 55.50          | American Dollar             | 12/01/2022   | 55.50  | American Dollar |            |               | Entered Manually |
| 00    | 2                | Per Diem – Full Day                                          | 74.00          | American Dollar             | 12/02/2022   | 74.00  | American Dollar |            |               | Entered Manually |
| 00    | 4 🔳              | Breakfast                                                    | 17.00          | American Dollar             | 12/03/2022   | 17.00  | American Dollar |            |               | Entered Manually |
| 00    | 5 🔳              | Lunch                                                        | 18.00          | American Dollar             | 12/03/2022   | 18.00  | American Dollar |            |               | Entered Manually |
| 00    | 6 🔳              | Dinner                                                       | 34.00          | American Dollar             | 12/03/2022   | 34.00  | American Dollar |            |               | Entered Manually |
| 00    | 7 🔳              | Incidentals                                                  | 5.00           | American Dollar             | 12/03/2022   | 5.00   | American Dollar |            |               | Entered Manually |
| ✓ 00  | 8 🔳              | Per Diem – Last Day 🛛 🗸                                      | 55.50          | American Dollar 🛛 🗸 🗸       | 12/04/2022   | 55.50  | American Dollar |            |               | Entered Manually |
|       | Fr<br>TripType E | rom Date: 12/01/2022 To Date: 1<br>interprise: USE TRIP TYPE | 2/04/2022      | ~                           |              |        |                 |            |               |                  |
|       | De               | escription:                                                  |                | C                           |              |        |                 |            |               |                  |
|       |                  | Location:                                                    |                | C                           |              |        |                 |            |               |                  |
|       | * Trip           | Country: United States                                       | V Trip Re      | egion: GA/AT [] Atlanta, GA |              |        |                 |            |               |                  |

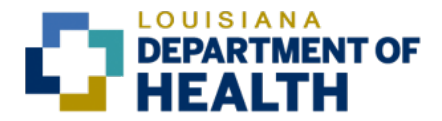

First/Last Day Reduced Rate – In the event a traveler is attending a conference and a meal is
provided at the conference on the first or last day of travel, the per diem amount will need to
be calculated and entered manually.

|                                                                                                    |           |              | and the part of the part of th |                          |                |               |              |        |                   |            |               |                  |
|----------------------------------------------------------------------------------------------------|-----------|--------------|----------------------------------------------------------------------------------------------------|--------------------------|----------------|---------------|--------------|--------|-------------------|------------|---------------|------------------|
| Ne                                                                                                    | w Entry   | Copy Dele    | te                                                                                                    |                          |                |               |              |        |                   |            |               |                  |
| ✓                                                                                                    | No. Statu | is Expense   | е Туре                                                                                                    | Receipt Amount           | Receipt Curren | ю             | Receipt Date | Amount | Local Currency    | Short Info | Paper Receipt | Origin           |
| <ul> <li>Image: A start of the start of the start of</li></ul> | 001 🔳     | First/Las    | st Day Reduced Rate                                                                                                    | <ul> <li>0.00</li> </ul> | American Dolla | ar 🗸          | 10/10/2022   | 0.0    | 0 American Dollar |            | $\checkmark$  | Entered Manually |
|                                                                                                    |           | From Date:   | 10/10/2022 To Date:                                                                                                    | 10/13/2022               |                |               |              |        |                   |            |               |                  |
|                                                                                                    | TripType  | Enterprise:  | USE TRIP TYPE                                                                                                    |                          |                | $\sim$        |              |        |                   |            |               |                  |
|                                                                                                    | 0         | Description: |                                                                                                    |                          |                | c             |              |        |                   |            |               |                  |
|                                                                                                    |           | Location:    |                                                                                                    |                          |                | C             |              |        |                   |            |               |                  |
|                                                                                                    | * Tr      | ip Country:  | United States                                                                                                    | ✓ Trip Re                | gion: LA/NO    | P New Orleans | s, LA        |        |                   |            |               |                  |

(E.g.) If lunch was provided on the first day of conference travel to New Orleans, the amount to be entered would be \$37.50.

| Per Diem Breakdown for LA/NO Region | Total | 75%     |
|-------------------------------------|-------|---------|
| Breakfast                           | 17    |         |
| Lunch                               | 18    |         |
| Dinner                              | 34    |         |
| Incidentals                         | 5     |         |
|                                     |       |         |
| Total Per Diem Rate                 | 74    | 55.50   |
|                                     |       |         |
| Per Diem - First/Last Day Rate      |       | 55.50   |
| minus lunch                         | _     | (18.00) |
| Amount to be entered                |       | 37.50   |

| R  | eceip     | ts in Th | Expens     | se Report             |                |                  |              |              |        |                 |            |               |                  |  |
|----|-----------|----------|------------|-----------------------|----------------|------------------|--------------|--------------|--------|-----------------|------------|---------------|------------------|--|
| Ne | ew Ent    | ry Cop   | Delet      | е                     |                |                  |              |              |        |                 |            |               |                  |  |
| -  | No.       | Status   | Expense    | Туре                  | Receipt Amount | Receipt Currency |              | Receipt Date | Amount | Local Currency  | Short Info | Paper Receipt | Origin           |  |
| •  | 001       |          | Per Diem   | n – First Day 🗸 🗸     | 37.50          | American Dollar  | $\sim$       | 10/10/2022   | 0.00   | American Dollar |            | <b>V</b>      | Entered Manually |  |
|    |           | Fro      | om Date:   | 10/10/2022 To Date: 1 | 0/13/2022      |                  |              |              |        |                 |            |               |                  |  |
|    | Trip      | oType En | terprise:  | USE TRIP TYPE         |                |                  | $\sim$       |              |        |                 |            |               |                  |  |
|    |           | Des      | scription: |                       |                |                  | 9            |              |        |                 |            |               |                  |  |
|    | Location: |          |            |                       |                |                  |              |              |        |                 |            |               |                  |  |
|    |           | * Trip   | Country:   | United States         | ✓ Trip Re      | gion: LA/NO 🖸    | New Orleans, | LA           |        |                 |            |               |                  |  |

For travelers who process travel reimbursements on a monthly basis, and have occasional overnight travel throughout the month, expense types "Per Diem-First Day" and "Per Diem – Last Day" will generate a warning message when used other than the first and last day of the trip. This is just a warning and can proceed with the entry.

| Rec        | eipts in T | This Expense Report        |           |                |                |              |              |        |                 |            |            |                  |                                  |              |
|------------|------------|----------------------------|-----------|----------------|----------------|--------------|--------------|--------|-----------------|------------|------------|------------------|----------------------------------|--------------|
| New        | Entry      | Delete                     |           |                |                |              |              |        |                 |            |            |                  |                                  |              |
| 🗸 N        | o. Statu   | s Expense Type             | F         | Receipt Amount | Receipt Curren | cy           | Receipt Date | Amount | Local Currency  | Short Info |            | Paper Receipt    | Origin                           |              |
| <b>√</b> 0 | 01 🔺       | Per Diem – Last Day        | $\sim$    | 55.50          | American Dolla | r s          | / 12/05/2022 | 0.00   | American Dollar |            | All 🖄 1    |                  |                                  |              |
|            | - F        | From Date: 12/05/2022 To D | Date: 12/ | /31/2022       |                |              |              |        |                 |            | A Per Diem | n – Last Day mus | t be last day of travel with ove | rnight stay. |
|            | TripType   | Enterprise: USE TRIP TYPE  |           |                |                | $\sim$       |              |        |                 |            |            |                  |                                  |              |
|            | D          | Description:               |           |                |                | 9            |              |        |                 |            |            |                  |                                  |              |
|            |            | Location:                  |           |                |                | C            |              |        |                 |            |            |                  |                                  |              |
|            | * Tri      | ip Country: United States  |           | V Trip Re      | egion: LA/NO   | C New Orlean | s, LA        |        |                 |            |            |                  |                                  |              |

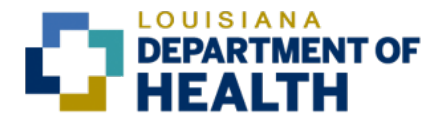

• Only one Per Diem expense type can be used during the same trip day. Make sure to change your dates accordingly.

| nee  | 3       | inia exper   | ise rreport           |                                                                                                    |                  |                |                  |        |                 |                 |                  |                               |                         |     |
|------|---------|--------------|-----------------------|----------------------------------------------------------------------------------------------------|------------------|----------------|------------------|--------|-----------------|-----------------|------------------|-------------------------------|-------------------------|-----|
| New  | intry   | Copy Dele    | te                    |                                                                                                    |                  |                |                  |        |                 |                 |                  |                               |                         |     |
| 🗌 No | Statu   | is Expense   | е Туре                | Receipt Amount                                                                                                    | Receipt Currence | у              | Receipt Date     | Amount | Local Currency  | Short Info      | Paner Receint    | Origin                        |                         |     |
| 00   | L 🔺     | Per Die      | m – First Day         | 55.50                                                                                                    | American Dollar  |                | 12/15/2022       | 55.50  | American Dollar | All 😣 1         |                  |                               |                         | € × |
| ✓ 00 | 2 •     | Per Die      | m – Full Day 🛛 🗸      | 74.00                                                                                                    | American Dollar  | · · · ·        | 12/15/2022       | 74.00  | American Dollar | 🛞 Per Diem – Fu | ll Day cannot be | used with Per Diem – First Da | y during same trip day. |     |
|      |         | From Date:   | 12/05/2022 To Date: 1 | 12/31/2022                                                                                                    |                  |                |                  |        |                 |                 |                  |                               |                         |     |
|      | ripType | Enterprise:  | USE TRIP TYPE         |                                                                                                    |                  | $\sim$         |                  |        |                 |                 |                  |                               |                         |     |
|      | [       | Description: |                       |                                                                                                    |                  | C              |                  |        |                 |                 |                  |                               |                         |     |
|      |         | Location:    |                       |                                                                                                    |                  | C              |                  |        |                 |                 |                  |                               |                         |     |
|      | * Tr    | ip Country:  | United States         | Trip Residence of the second second secon | egion: LA/NO     | P New Orleans, | LA               |        |                 |                 |                  |                               |                         |     |
|      |         |              |                       |                                                                                                    |                  | C.t.           | - Dentlele entre |        |                 |                 |                  |                               |                         |     |

• When using Per Diem expense types, you cannot use other meal expense types (breakfast, lunch, dinner) or incidentals on the same trip day.

Receipts in This Expense Repor

| New | / Entr | y Cop   | Delete                       |                |                  |        |              |        |                 |     |                |                 |                                 |                |
|-----|--------|---------|------------------------------|----------------|------------------|--------|--------------|--------|-----------------|-----|----------------|-----------------|---------------------------------|----------------|
|     | lo.    | Status  | Expense Type                 | Receipt Amount | Receipt Currency | F      | Receipt Date | Amount | Local Currency  | Sho | rt Info        | Paper Receipt   | Origin                          |                |
| 0   | 01     |         | Per Diem – First Day         | 55.50          | American Dollar  | -      | 12/15/2022   | 55.50  | American Dollar |     | All 🛞 1        |                 |                                 |                |
| ✓ 0 | 02     | •       | Incidentals                  | 5.00           | American Dollar  | $\sim$ | 12/15/2022   | 5.00   | American Dollar |     |                | anat ha usad w  | ith Bor Diam First Day during   | como trio dou  |
|     |        |         |                              |                |                  |        |              |        |                 |     | Incidentats ca | annot be used w | ith Per Diem – First Day during | same trip day. |
|     |        | Fro     | om Date: 12/05/2022 To Date: | 12/31/2022     |                  |        |              |        |                 |     |                |                 |                                 |                |
|     | Trip   | Type En | terprise: USE TRIP TYPE      |                | ~                |        |              |        |                 |     |                |                 |                                 |                |
|     |        | Des     | scription:                   |                | ΓĢ               |        |              |        |                 |     |                |                 |                                 |                |

• Per Diem expense type amounts cannot be changed

| Re         | ceipt | ts in Th | is Expen   | se Report             |     |                                                   |                                             |               |              |   |        |                 |                    |                |                                 |                                   |
|------------|-------|----------|------------|-----------------------|-----|---------------------------------------------------|---------------------------------------------|---------------|--------------|---|--------|-----------------|--------------------|----------------|---------------------------------|-----------------------------------|
| New        | Entr  | ry Cop   | Dele       | te                    |     |                                                   |                                             |               |              |   |        |                 |                    |                |                                 |                                   |
| ✓ N        | lo.   | Status   | Expense    | Туре                  | Rec | ceipt Amount                                      | Receipt Currence                            | у             | Receipt Date | , | Amount | Local Currency  | Short Info         | Paper Receipt  | Origin                          |                                   |
| <b>√</b> 0 | 01    | •        | Per Dier   | m – First Day 🗸 🗸     |     | 65.00                                             | American Dollar                             | ~             | 12/15/2022   |   | 65.00  | American Dollar | All 🛞 1 <u>A</u> 1 |                |                                 |                                   |
|            |       | Fro      | om Date:   | 12/05/2022 To Date: 1 | × 🗵 | Amount Hust I<br>Rate of 55.50 I<br>type Per Diem | match GSA<br>for expense<br>– First Day and |               |              |   |        |                 | ⊗ Amount must n    | natch GSA Rate | of 55.50 for expense type Per I | Diem – First Day and Region LA/NO |
|            | Trip  | Type En  | nterprise: | USE TRIP TYPE         |     | Region LA/NO                                      |                                             | $\sim$        |              |   |        |                 |                    |                |                                 |                                   |
|            |       | Des      | scription: |                       |     |                                                   |                                             | C             |              |   |        |                 |                    |                |                                 |                                   |
|            |       | l        | Location:  |                       |     |                                                   |                                             | 9             |              |   |        |                 |                    |                |                                 |                                   |
|            |       | * Trip   | Country:   | United States         |     | V Trip Re                                         | egion: LA/NO                                | 🕒 New Orleans | , LA         |   |        |                 |                    |                |                                 |                                   |

Per Diem expense types are not available for trip dates prior to 10/01/22. Please use meal types (Breakfast, Lunch, Dinner) for trip dates 07/01/2022 through 09/30/2022.

| New Er | ntry Cop | Delete                      |                |                  |              |        |                 |            |               |                  |
|--------|----------|-----------------------------|----------------|------------------|--------------|--------|-----------------|------------|---------------|------------------|
| ✓ No.  | Status   | Expense Type                | Receipt Amount | Receipt Currency | Receipt Date | Amount | Local Currency  | Short Info | Paper Receipt | Origin           |
| ✓ 001  | +        | ~                           | 0.00           | American Dollar  | 09/22/2022   | 0.00   | American Dollar |            | ✓             | Entered Manually |
|        |          | Miscellaneous               |                |                  |              |        |                 |            |               |                  |
|        |          | Miscellaneous(Pre Paid)     |                |                  |              |        |                 |            |               |                  |
|        |          | Other Charges 3720          |                |                  |              |        |                 |            |               |                  |
|        |          | Parking (Pre-Paid)          |                |                  |              |        |                 |            |               |                  |
|        |          | Parking/Tolls/Valet         |                |                  |              |        |                 |            |               |                  |
|        |          | Registration Fees           |                |                  |              |        |                 |            |               |                  |
|        |          | Registration Fees(Pre Paid) |                |                  |              |        |                 |            |               |                  |
|        |          | Room Rate(Conference)       |                |                  |              |        |                 |            |               |                  |

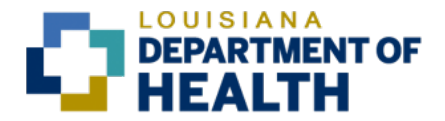

- Tolls/Parking: receipts are required if amount exceeds \$5
- Check the **Paper Receipt** box for expenses that require actual receipts, per PPM49 travel guidelines (uncheck if receipts are not required)
- After entering each expense, click Accept and New Entry until all expenses are entered
- Click Save Draft after each entry to prevent data loss
- After all expenses are entered, click **Accept**
- Click **Review**

| Employee SARAH REHMAN (00266795) Schema Domestic Trip Start Date 09/01/2018 End Date 09/28/2018                                                                                                    |                  |               |                  |                       |        |                     | 4 – – M                           | ts Review and  | 2,<br>Enter Recei | 1,<br>eral Data | l∳<br>Ger |
|----------------------------------------------------------------------------------------------------|------------------|---------------|------------------|-----------------------|--------|---------------------|-----------------------------------|----------------|-------------------|-----------------|-----------|
| Review         Review         Save Draft           Secience Secience |                  |               |                  |                       |        | End Date 09/28/2018 | mestic Trip Start Date 09/01/2018 | 795) Schema D  | REHMAN ( 0026     | e SARAH         | Employe   |
| New Entry         Copy         Delete           N         Status         Expense Type         Receipt Amount         Receipt Oate         Amount         Local Currency         Short Info         Paper Receipt           0         0         Baggage Fee         25.00         American Dollar         09/12/2018         25.00         American Dollar         Image: Comparison of the comparison of the co                                                                                                    |                  |               |                  |                       |        |                     |                                   | /e Draft       | Review > Sa       | Step            | Previous  |
| New Exercise Subsective           New Exercise Subsective           N         Status         Expense Type         Receipt Amount         Receipt Date         Amount         Local Currency         Short Info         Paper Receipt           0         0         Baggae Fee         25.00         American Dollar         09/12/2018         25.00         American Dollar         Image: Colspan="5">Colspan="5">Colspan="5">Colspan="5">Colspan="5">Colspan="5">Colspan="5">Colspan=500                                                                                                    |                  |               |                  |                       |        |                     |                                   |                |                   | L               |           |
| New Entry         Copy         Delete           N         Status         Expense Type         Receipt Amount         Receipt Date         Amount         Local Currency         Short Info         Paper Receipt           0         Bagage Fee         25.00         American Dollar         09/12/2018         25.00         American Dollar         Image: Comparison of the comparison of the comp                                                                                                    |                  |               |                  |                       |        |                     |                                   | nort           | Evnence Pa        | in Thi          | eceinte   |
| N         Status         Expense Type         Receipt Amount         Receipt Date         Amount         Local Currency         Short Info         Paper Receipt           0         •         Baggage Fee         25.00         American Dollar         09/12/2018         25.00         American Dollar         Image: Constraint Constraint Const                                                                                                    |                  |               |                  |                       |        |                     |                                   | port           | Delete            | Copy            | New Entr  |
| 0         ●         Baggage Fee         25.00         American Dollar         09/12/2018         25.00         American Dollar         ✓           0         ●         Database         0.00         American Dollar         ✓         ✓                                                                                                    | Origin           | Paper Receipt | rency Short Info | ount Local Currency   | Amount | Receipt Date        | Receipt Currency                  | Receipt Amount | Expense Type      | Status          | h N       |
| A B Develop Dellar Dellar Dellar                                                                                                    | Entered Manually | <b>v</b>      | Dollar           | 25.00 American Dollar | 25.0   | 09/12/2018          | American Dollar                   | 25.00          | Baggage Fee       | •               | 0         |
| 0 Breaktast 9.00 American Dollar 09/12/2016 9.00 American Dollar                                                                                                    | Entered Manually |               | Dollar           | 9.00 American Dollar  | 9.0    | 09/12/2018          | American Dollar                   | 9.00           | Breakfast         | •               | 0         |
| 0 • Fuel 12.00 American Dollar 09/14/2018 12.00 American Dollar 📝                                                                                                    | Entered Manually | $\checkmark$  | Dollar           | 12.00 American Dollar | 12.0   | 09/14/2018          | American Dollar                   | 12.00          | Fuel              | •               | 0         |

- An overview of the trip information will display
- Verify that the Total Travel Expenses amount and Cost Assignment coding are correct
- Click Display Expense Form

| Home LaGov Apps                                |                                   |                       |                      |                  |                      |                              |
|------------------------------------------------|-----------------------------------|-----------------------|----------------------|------------------|----------------------|------------------------------|
|                                                | My Time My Info                   | My Benefits           | My Training          | My Work          | Travel Admin         | My Travel                    |
| aveler Work Center Travel P                    | ayments Travel Help               |                       |                      |                  |                      |                              |
| Travel > Traveler Work Center                  |                                   |                       |                      |                  |                      |                              |
| Employee SARAH REHMAN ( 00                     | 266795) Schema Domestic T         | rip Start Date 01/    | 01/2018 End Date     | 01/20/2018       |                      |                              |
| Drawings Clan                                  | for Accession                     |                       |                      |                  |                      |                              |
| ave and being                                  |                                   |                       |                      |                  |                      |                              |
|                                                |                                   |                       |                      |                  |                      |                              |
| Final Action                                   |                                   |                       |                      |                  |                      |                              |
| Save Draft                                     | I only want to save my expense re | port and send it late | r                    |                  |                      |                              |
| <ul> <li>Save and Send for Approval</li> </ul> | I want to save my expense report  | and send it now for t | lurther processing   |                  |                      |                              |
|                                                | I confirm that all expenses were  | incurred by and o     | n behalf of the Stat | e of Louisiana   |                      |                              |
| <b>0</b>                                       |                                   |                       |                      |                  |                      |                              |
| Summary<br>Total Mileane                       | 52.47.LISD                        |                       |                      |                  |                      |                              |
| Total Individual Receipts                      | 61.00 USD                         |                       |                      |                  |                      |                              |
| Total Travel Expenses                          | 103.47 USD                        |                       |                      |                  |                      |                              |
| Amount Reimbursed                              | 103.47 USD                        |                       |                      |                  |                      |                              |
| Amount Paid Out                                | 103.47 USD                        |                       |                      |                  |                      |                              |
|                                                |                                   |                       |                      |                  |                      |                              |
|                                                |                                   |                       |                      |                  |                      |                              |
| 0 + + +                                        |                                   |                       |                      |                  |                      |                              |
| Cost Assignment                                |                                   |                       |                      |                  |                      |                              |
|                                                | UUTU (LAGUV), BUSINESS Area 30    | J/ (HEALTH & HUSI     | OFF OF SECRET        | (RY), Cost Cente | 30/0111 (30/0111), 1 | -unds Center // (NON-LIVE AG |
| 103.47 USD Company Code                        |                                   |                       |                      |                  |                      |                              |
| 103.47 USD Company Code                        |                                   |                       |                      |                  |                      |                              |

- The Travel Expense report will display
- Right click and print the TE report for signing by traveler and supervisor
- Click **Save Draft** to save report
- Do <u>not</u> click Save and Send for Approval, as scanned copy of approved TE Report is needed

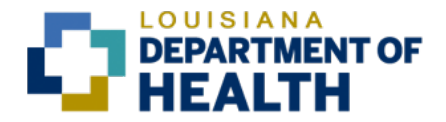

- Exit the LEO My Travel tab
- Obtain traveler and supervisor's signatures then scan and save file to computer
  - Ensure the printed TE report includes the trip number before supervisor signs
  - Electronic signature is acceptable if computer includes this Adobe capability

### Return to My Travel Tab to Upload Receipts and Signed Travel Expense Report

- Note: For full functionality, use Internet Explorer or Chrome browsers
- Login to LEO
- Click the **My Travel** tab

| D → 🔒 State of Louisiana (US) C 🖙 LEO           | Portal - SAP NetWeaver | P 27 My Travel - LEO | × |
|-------------------------------------------------|------------------------|----------------------|---|
| nployees Online                                 |                        | Search:              |   |
| My Benefits My Training My Work                 | Travel Admin           | My Travel            |   |
| 16795)<br>(0) All Exp/Adv Req (0)               |                        | U                    |   |
| Copy   Delete   Create New Expense Report   Wee | kty Entry Print Versie | on Export            |   |

- Select the applicable Trip Number
- Click Change

| My Trips and Expenses      | (JASON FOWLER, 0                       | 0220001)               |                       |                    |            |                   |       |         |             |
|----------------------------|----------------------------------------|------------------------|-----------------------|--------------------|------------|-------------------|-------|---------|-------------|
| All My Expense Reports (1) | Travel Advance Requests (              | 0) All Exp/Adv Req (0) |                       |                    |            |                   |       |         |             |
|                            |                                        |                        |                       |                    |            |                   |       |         |             |
| View: [Standard View]      | <ul> <li>Display/Print Char</li> </ul> | ige Copy Delete        | Create New Expense Re | port Print Version | n Export " |                   |       |         |             |
| Trip Number                | Start Date                             | End Date               | Destination           | Reason             | Reimbursmt | Processing Status | Alert | History | Attachments |
| 24403                      | 10/15/2019                             | 10/22/2019             |                       |                    | 66.42      | In Processing     |       | Display | Add         |
| $\mathbf{A}$               |                                        |                        |                       |                    |            |                   |       |         |             |
|                            |                                        |                        |                       |                    |            |                   |       |         |             |
|                            |                                        |                        |                       |                    |            |                   |       |         |             |

- The Travel Expense report will populate
- Click Attachments

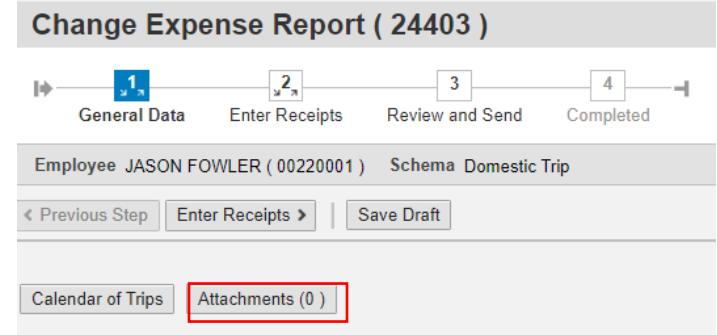

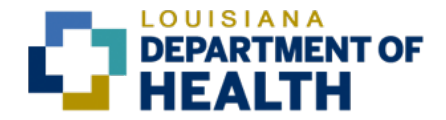

- Upload the <u>signed and approved</u> TE Report and <u>all relevant supporting documentation</u> (Travel Authorization form, Request for Expenditure Form, Itemized Receipts, etc.)
  - Click Choose File
  - Browse for the saved file on your computer
  - Select the applicable file
  - Click Upload

| Dolata Attachment                        |  |  |  |  |  |  |
|------------------------------------------|--|--|--|--|--|--|
| Delete Attachment                        |  |  |  |  |  |  |
| Title Added By Added On                  |  |  |  |  |  |  |
| 1 The table does not contain any data    |  |  |  |  |  |  |
|                                          |  |  |  |  |  |  |
| Add Attachment                           |  |  |  |  |  |  |
| Type: • File Link Note Business Document |  |  |  |  |  |  |
| File Path: Choose File No file chosen    |  |  |  |  |  |  |
|                                          |  |  |  |  |  |  |

#### You are now ready to proceed to the next step, Review and Send.

### **REVIEW AND SEND (STEP 3)**

This is a **<u>CRITICAL</u>** step in the TE Report process and it must be completed properly to ensure the TE report is routed to the LDH Travel approval queue for auditing and payment processing

• Click **Review and Send** in the top menu (step 3)

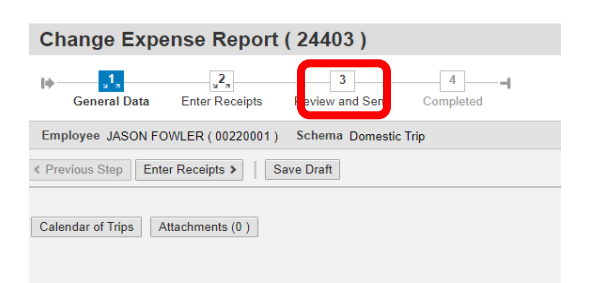

• Under Final Action, select Save and Send for Approval

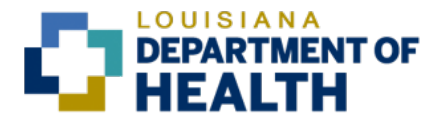

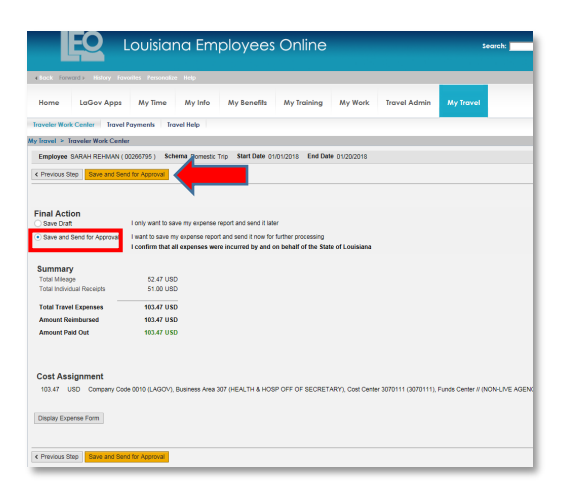

The trip will not appear in the LDH Travel approval queue for auditing and payment processing until it is Saved and Sent for Approval after the final edits are made.

Note: At any time before the trip has been approved, changes can be made and/or attachments can be added by selecting the trip and clicking the "Change" option.

### **\*\*YOU MUST CLICK SAVE AND SEND FOR APPROVAL <u>AGAIN</u> AFTER MAKING <u>ANY</u> CHANGES\*\***

- The Traveler Certification attestation box will appear
- Click **Yes**

| III                                                                                                    |
|----------------------------------------------------------------------------------------------------|
| Employee DOZENIA MARSHALL ( 00294660 ) Schema Domestic Tric                                                                                                    |
| C Previous Step     Save and Send for Approval     C Previous Step     Save and Send for Approval     C Previous Step     Save and Send for Approval     C Previous Step     Save and Send for Approval     C Previous Step     Save and Send for Approval     Save and Send for Approval |
| Save Draft I only want to save my expense report a                                                                                                    |
| Save and Send for Approval I want to save my expense report and send it now for further processing                                                                                                    |
| Summary                                                                                                    |
| Total Mileage 71.31 USD                                                                                                    |
| Total Travel Expenses 71.31 USD                                                                                                    |
| Amount Reimbursed 71.31 USD                                                                                                    |
| Amount Paid Out 71.31 USD                                                                                                    |
|                                                                                                    |
|                                                                                                    |

Click Save and Send for Approval again

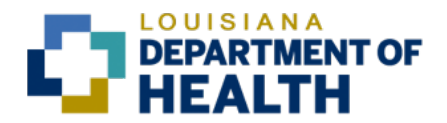

- If the TE report is successfully saved and sent for approval, it will be routed to the LDH Travel approval queue for auditing and payment processing. If LDH Travel identifies any problems or missing information/documents, the TE report will be rejected and the reason for rejection will be provided. Once the corrections are made, re-submit the TE report for review and approval (be sure to click "Save and Send for Approval" <u>again</u>).
- Check the processing status of any trip's TE report regularly by following the steps below.

#### **Travel Expense Report Processing Status Verification**

- Click My Travel
- Select All My Expense Reports to view list of trips and their current Processing Status

Each trip will display the current Processing Status of the TE Report: Processing Status

- **In Processing** TE report requires further action. TE report has either been saved as draft (not Saved and Submitted for Approval) or Rejected by the approver and changes are required
- Released for Approval TE report is awaiting approval (it has been Saved and Submitted for Approval)
- Approved TE report has been approved by LDH Travel and will be paid in the next travel reimbursement cycle
- **Transferred to FI** TE report has been paid
- **Canceled** TE report has been previously paid and the expense was canceled. Cancelled trip reimbursements must be recouped by the agency. This is done by either receiving a check from the traveler or by processing another reimbursement for a larger amount. The travel system will then automatically decrease the reimbursement by the amount of the cancelled trip.

### **Important Notes**

- Attach receipts as required per current PPM49 travel guidelines (copies of bank/credit card statements cannot be provided in lieu of actual receipts)
- Only expenses that are reimbursed directly to the traveler should be included in the receipts/mileage sections. Travel expenses that were paid with the CBA Travel card must not be included in the TE report (the TE will be rejected if CBA expenses are included).
- <u>Exact</u> dates of travel are required. Therefore, monthly Travel Expense reports for routine travel must not include monthly dates. Example: If you submit a monthly Travel Expense report for January and you traveled 1/3 1/26, do not include monthly dates of 1/1 -1/31.
- An approved Travel Authorization form and Request for Expenditure exemption form must be uploaded with <u>every</u> TE report.
- Attach hotel receipts when claiming meal reimbursement for proof of overnight stay.

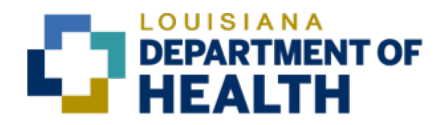

- Attach flight Itinerary for out of state travel.
- Attach fuel and Enterprise vehicle rental receipts when claiming fuel reimbursement.
- Traveler/Employee and Approver's signature is required for each TE report. Scan and attach the signed TE Report that was printed from LaGov.
- Cost Assignment coding must be verified by the traveler/employee.
- When submitting a monthly Travel Expense report for routine travel <u>that does not include</u> <u>meals</u>, the trip start and end times can be 12:00 AM and 12:00 PM, respectively, if the times vary for each travel date.
- Travel Expense Reimbursements are to be submitted in chronological order and no later than 30 days after the dates of travel.
- Once TE report entries are complete and attachments are uploaded, click "Save and Send for Approval" to ensure it is routed to the LDH Travel approval queue (if changes are made to the TE report at any time, click Save and Send for Approval <u>again</u>).
- Trips that appear in LEO under the "My Travel" tab should be reviewed regularly to confirm the processing status. Review the details of each trip that's in "In Processing" status. If the trip is valid, ensure all appropriate documentation is attached then click "Save and Send for Approval" again. If the trip is not valid, delete the trip.

### **Routine Travel Notes**

- Travel Authorization (TA) form is required for routine travel (one TA should be completed per state fiscal year for each traveler and should be uploaded with each trip). LDH employees must use LDH current Travel Authorization (TA).
- Request for Expenditure exemption form is required for all trips.
- Mileage reimbursements require beginning <u>and</u> ending odometer readings with physical addresses of points visited listed in the mileage Comment box (or upload MapQuest printouts in lieu of listing points visited). Mileage is calculated using whole numbers, miles should not be rounded up and is capped at 99-miles per day or roundtrip.
- Fuel reimbursement for rental car usage must list points visited (or upload MapQuest printouts). Original itemized fuel receipts must be submitted along with the Enterprise receipt with the corresponding rental dates. Fuel/Gas itemized receipt (must include <u>all</u> of the following details)
  - Type of fuel, (only unleaded; 87 octane)
  - Date of purchase,

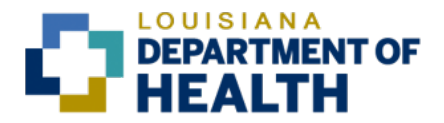

- Number of gallons, price/gallon, and pump number
- Name and address of fueling station
- Total dollar amount of fuel purchased

Also reminder that the vehicle rental receipt must be attached and align with dates of fuel purchased.

- Not Allowed Pre-paid fuel receipts are *not* allowed.
- Allowed Duplicated Pre-paid receipt listing all of the details of an itemized fuel receipt *is* allowed. After pumping fuel travel must return to Cashier to obtain an itemized fuel receipt.

Meals are reimbursed for travel with overnight stay. Proof of overnight stay is required in the form of an itemized Hotel receipt or "gratis stay" commented on the TE. Meal – Same day meals are not allowed.

#### **Non-Routine Travel Notes**

- Non-Routine Travel is travel for things such as conferences/seminars/workshops [in state and out of state] and travel that is not part of an employee's normal routine duties
- Travel Authorization (TA) form is required for non-routine travel
- Request for Expenditure exemption form is required for all trips
- Ground transportation (taxi, Uber, Lyft, shuttle service) requires receipt for any claim over \$10. Gratuity must be listed on receipt and must not exceed 20% of total <u>transportation</u> charge.
- Airport Parking for New Orleans International Airport and Baton Rouge Airport can only be reimbursed at the current contracted State Rate. (see PPM49 for details)
- Conference travel requires a Conference Agenda including meals paid through conference registration, and travel expenses paid by host or sponsor to be submitted.